## **Téléphone Senior VOIIS V1**

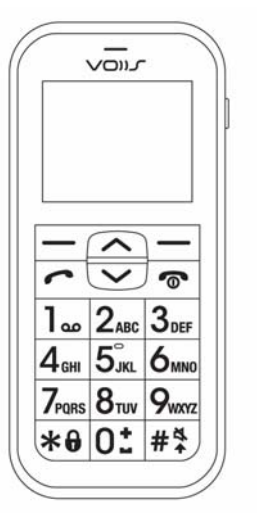

Mode d'emploi Français rév. 1.0

## À lire avant utilisation

- LA BATTERIE N'EST PAS CHARGÉE LORSQUE VOUS LA RETIREZ DE LA BOÎTE.
- NE RETIREZ PAS LE BLOC BATTERIE LORSQUE LE TÉLÉPHONE EST EN CHARGE.
- VOTRE GARANTIE SERA ANNULÉE SI VOUS DÉMONTEZ OU TENTEZ DE DÉMONTER L'APPAREIL.

## **RESTRICTIONS SUR LA VIE PRIVÉE**

Certains pays demandent que l'enregistrement des conversations soit révélé et stipulent que vous devez informer la personne de l'enregistrement de la conversation. Respectez toujours les lois et réglementations de votre pays lorsque vous utilisez la fonctionnalité d'enregistrement de votre téléphone PDA.

2

1

FR

#### Limitation des dommages

DANS LES LIMITES MAXIMALES PRÉVUES PAR LA LOI APPLICABLE. EN AUCUN CAS MOBILE ACTION OU SES FOURNISSEURS NE DOIVENT ÊTRE TENUS **RESPONSABLES PAR L'UTILISATEUR OU UNE PARTIE** TIERCE DE DOMMAGES INDIRECTS, SPÉCIAUX, CONSÉCUTIFS, ACCESSOIRES OU PUNITIFS DE QUELQUE SORTE QUE CE SOIT. CONTRACTUELLEMENT OU CIVILEMENT, Y COMPRIS, MAIS PAS SEULEMENT, LA PERTE DE REVENUES, LA PERTE D'ACHALANDAGE, LA PERTE D'OPPORTUNITÉS D'AFFAIRES, LA PERTE DE DONNÉES, LA PERTE DE PROFIT, DUE À OU EN RELATION AVEC, QUELLE QU'EN SOIT LA MANIÈRE, OU LA FOURNITURE, LA PERFORMANCE OU L'ABSENCE DE PERFORMANCE DES OBLIGATIONS, OU L'UTILISATION DES INFORMATIONS MÉTÉO, DES DONNÉES BOURSIÈRES, DES DONNÉES ET/OU DE LA DOCUMENTATION CI-APRÈS, QUELLE QU'AIT PU ÊTRE LA PRÉVISIBILITÉ.

### -Index des pages-

| Ι.   | Prése                  | Présentation de l'appareil5 |                                   |    |
|------|------------------------|-----------------------------|-----------------------------------|----|
| II.  | Comr                   | ment démarrer6              |                                   |    |
| III. | Utilisation du combiné |                             |                                   |    |
|      | 3.1                    | Contacts                    | 5                                 | 10 |
|      | 3.2                    | Alarme.                     |                                   | 13 |
|      | 3.3                    | Santé                       |                                   | 15 |
|      | 3.4                    | Météo                       |                                   | 16 |
|      | 3.5                    | Paramètres avancés          |                                   |    |
|      |                        | 3.5.1                       | Connectivité réseau               | 18 |
|      |                        | 3.5.2                       | Paramètres SOS - Appels sortants  | 19 |
|      |                        | 3.5.3                       | Paramètres SOS - Appels entrants. | 20 |
|      |                        | 3.5.4                       | Sécurité                          | 21 |
|      |                        | 3.5.5                       | Contrôle du menu                  | 22 |
|      |                        | 3.5.6                       | Intervalle sans dérangement       | 23 |
|      | 3.6                    | Synchro                     | nisation avec un serveur VOIIS    | 24 |

3

## I. Présentation de l'appareil

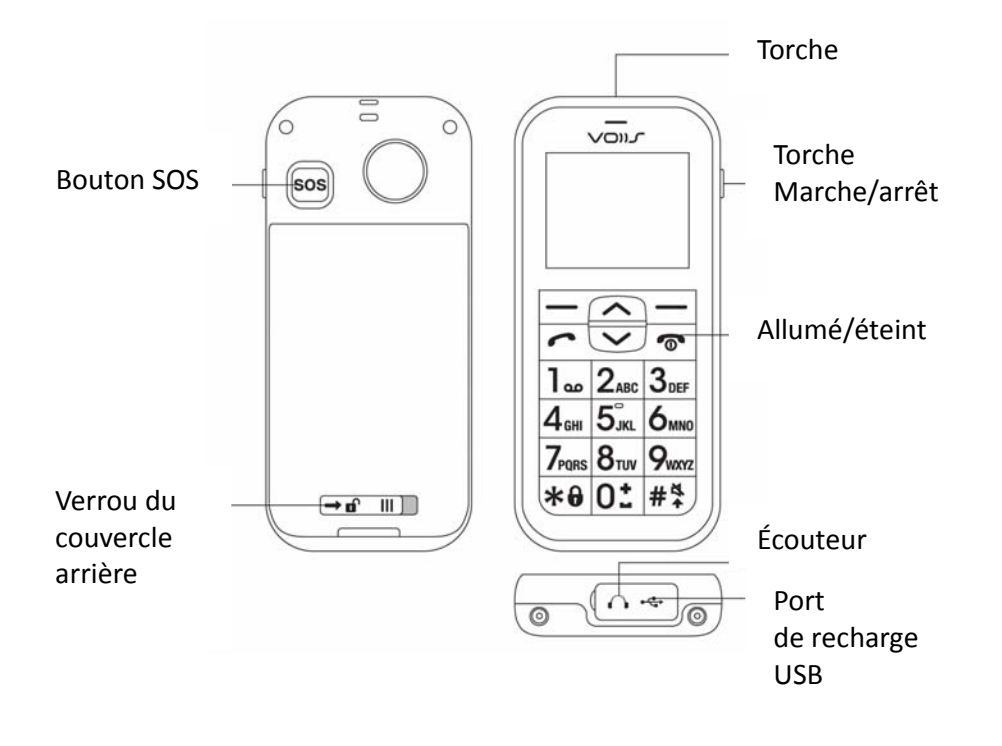

## II. Comment démarrer

1. Ouvrez le couvercle arrière, comme indiqué par la flèche.

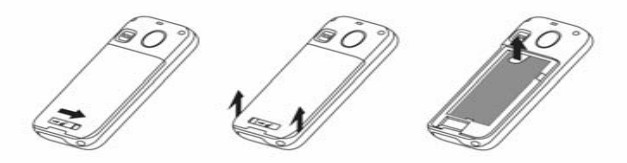

2. Insérez la carte SIM comme illustré ci-dessous. Insérez ensuite la batterie.

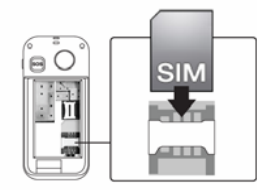

3. Connectez le câble USB au combiné ou au

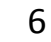

support du chargeur. Chargez le téléphone au moins 6 heures avant la première utilisation.

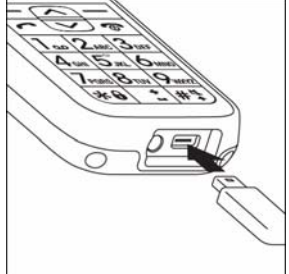

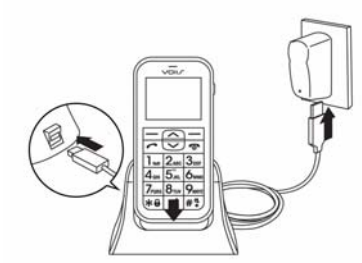

**Remarque :** le support de chargeur n'est disponible qu'avec certains modèles.

7

4. Présentation des symboles de l'écran d'accueil

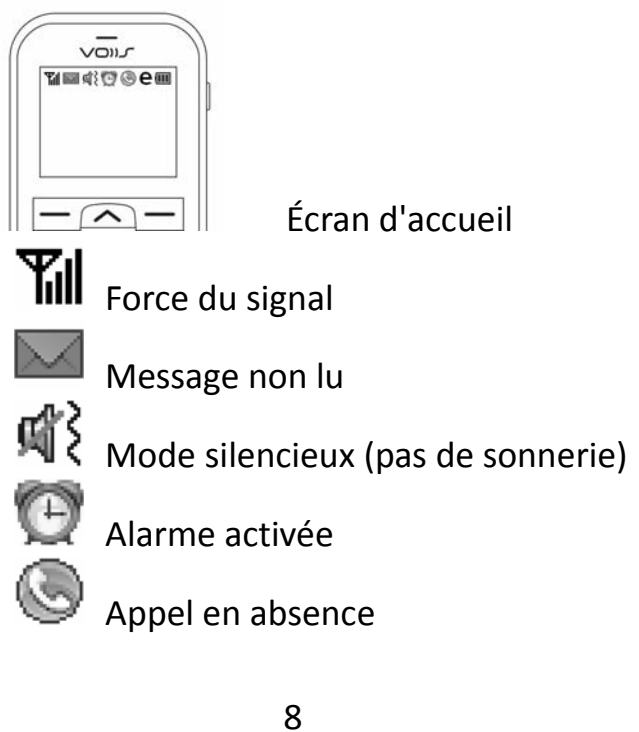

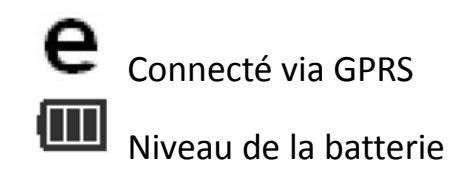

## III. Utilisation du combiné

Le téléphone Senior VOIIS propose 8 fonctions principales dans le menu :

- [1] Message : modifiez et envoyez un message en texte.
- [2] Météo : obtenez les prévisions météorologiques.
- [3] Journal d'appels : enregistrez l'historique de vos appels.
- [4] Contacts : conservez les informations de vos

contacts dans un répertoire téléphonique.

- [5] Alarme : configurez les appels du réveil à des fins de rappel/notification.
- [6] Santé : enregistrez vos dossiers médicaux.
- [7] Calculatrice
- [8] Paramètres : configurez les paramètres de base et avancés, tels que les paramètres de synchronisation, du SOS et de sécurité.

## **3.1 Contacts**

Les contacts vous permettent d'entrer 8 contacts avec photo (contact à numérotation rapide) et 300 contacts ordinaires.

#### - Ajouter un contact ordinaire -

1. Pour ajouter un contact ordinaire la

première fois, appuyez sur [Menu], faites défiler le menu vers le bas à l'aide des touches fléchées haut (~) et bas (~) et sélectionnez [Contacts], puis appuyez sur [Ajouter] pour créer un nouveau contact. Pour ajouter un contact à une liste de contacts, appuyez sur : [Menu] > [Contacts] > [Options] > [Nouveau contact].

 Utilisez les flèches haut (~) et bas (~) pour sélectionner le champ que vous souhaitez renseigner pour ce contact, puis appuyez sur [Éditer]. Sélectionnez une photo ou une sonnerie pour ce contact, et appuyez sur [Effectué] pour terminer vos éditions. Appuyez sur [Retour] pour enregistrer les informations du contact.

#### - Ajouter un contact avec photo pour Numérotation rapide -

- Appuyez sur [Menu] > [Contacts] pour afficher 8 jeux de contacts avec photo qui peuvent être édités en tant que contacts à numérotation rapide. Faites-les défiler de 1 à 8 et appuyez sur [Éditer] pour éditer les informations du contact.
- 2. Pour modifier la photo de vos contacts avec photo, vous devez d'abord vous connecter au serveur VOIIS (<u>www.voiis.com</u>) et importer les photos (jusqu'à 30) depuis votre ordinateur. Commencez la synchronisation des données depuis le serveur VOIIS avec votre téléphone, et vous pourrez mettre à jour les photos sur celui-ci. Il est également possible de mettre à jour

11

des sonneries de la même manière via la synchronisation des données avec le serveur VOIIS. (Reportez-vous à la section 3.6 pour plus de détails à propos de la synchronisation des données)

 Pour réaliser un appel en numérotation rapide, vous pouvez appuyer sur les touches fléchées haut (~) et bas (~) de l'écran principal, et appuyer sur le numéro 1 à 8) du contact avec photo dans la liste, pour l'appeler rapidement.

## 3.2 Alarme

L'alarme vous permet de configurer 1 alarme de réveil et 3 alarmes supplémentaires (alarme 1 à 3) pour une utilisation ordinaire. Chaque

13

alarme de 1 à 3 vous permet de configurer en outre 4 alarmes secondaires différentes pour des rappels et des notifications à des moments différents, ce qui est pratique pour enregistrerez des mesures de contrôle médical.

#### - Configurer l'alarme du réveil -

Appuyez sur [Menu] > [Alarme] et sélectionnez [Réveil].

#### - Configurer une alarme de 1 à 3 -

- Appuyez sur [Menu] > [Alarme] et sélectionnez [Alarme 1], [Alarme 2] ou [Alarme 3].
- Chaque alarme de 1 à 3 vous permet de 14

configurer en outre 4 alarmes secondaires différentes pour des rappels pour une utilisation ordinaire. Pour configurer une alarme de mesure de contrôle médical, sélectionnez : **[Alarme 1 à 3]** > **[Dossier médical]**, sélectionnez l'option de contrôle médical que vous souhaitez rappeler (par exemple, tension, rythme cardiaque, glycémie, etc.).

 Lorsque l'alarme sonne, arrêtez-la et vous serez invité à saisir les mesures dont vous disposez pour les options du contrôle médical sélectionné précédemment.

## 3.3 Santé

Vous pouvez saisir ici les mesures des options

15

de votre contrôle médical et afficher les enregistrements de l'historique sur 7 jours, 30 jours ou une année :

- 1. Appuyez sur [Menu] et sélectionnez [Santé].
- Sélectionnez l'une des options de contrôle médical répertoriées pour saisir des données ou afficher les enregistrements de l'historique.

## 3.4 Météo

Pour obtenir la météo en temps réel de votre emplacement :

 Appuyez sur [Menu] et sélectionnez [Météo]. Le rapport météo est obtenu rapidement et affiché à l'écran.

**Remarque :** pour obtenir le rapport météo, votre téléphone doit pouvoir accéder à Internet via une connexion GPRS par l'intermédiaire de votre fournisseur de services mobiles. Reportez-vous à la section Connectivité réseau pour plus de détails sur la configuration de votre réseau via une connexion GPRS.

 Pour consulter les prévisions météorologiques à votre emplacement, appuyez sur [Options] et sélectionnez [Demain], [Après-demain] ou [Dans trois jours] ou faites simplement défiler vers le haut ou vers le bas à l'aide des touches fléchées pour consulter le rapport météo à différentes dates.  Pour modifier l'emplacement de la requête météorologique, appuyez sur [Options], sélectionnez [Emplacement] > [Autre pays], choisissez un pays dans la liste depuis une ville.

## 3.5 Paramètres avancés

## 3.5.1 Connectivité réseau

- Appuyez sur [Menu] et sélectionnez [Paramètres] > [Paramètres avancés] > [Paramètres réseau] > [Connectivité] > [Paramètres Internet].
- 2. Une liste des noms préconconfigurés des fournisseurs de services pour le plan de services mobiles de votre téléphone

17

s'affiche pour la sélection. Sélectionnez une option dans la liste pour terminer votre configuration ou **[Utilisateur défini]** et appuyez sur **[Options]** > **[Éditer]** pour saisir manuellement les informations de votre compte pour l'accès à Internet.

**Remarque :** veuillez contacter votre fournisseur de services pour plus de détails à propos de vos paramètres réseau (connexion GPRS).

## **3.5.2** Paramètres SOS - Appels sortants

- Appuyez sur [Menu] et sélectionnez [Paramètres] > [Paramètres avancés] > [Paramètres SOS].
- 2. Sélectionnez [Destinataire du SOS] pour
  - 19

saisir jusqu'à 5 ensembles de numéros de téléphone pour un appel sortant de SOS.

- 3. Sélectionnez **[Infos sur la position]** et déterminez si vos informations de position doivent être ou non incluses dans le message de SOS à envoyer.
- 4. Sélectionnez [Message de SOS] pour modifier le contenu du message de SOS à envoyer en cas d'urgence.

## 3.5.3 Paramètres SOS - Appels entrants

Outre les appels sortants de SOS, vous pouvez également recevoir des appels entrants de SOS en cas d'urgence lorsque le téléphone est éteint. Pour ce faire, appuyez sur [Paramètres avancés] > [Contrôle
spécial] > [Mode Éteint] et cochez l'option
[Autoriser appels entrants SOS].

**Remarque :** veuillez vous assurer que la batterie est retirée pendant un vol afin d'éviter des appels entrants de SOS inattendus.

## 3.5.4 Sécurité

- Appuyez sur [Menu] et sélectionnez [Paramètres] > [Paramètres avancés] > [Sécurité].
- Sélectionnez [Infos serveur.] et vous pouvez voir le mot de passe par défaut pour votre accès Web ainsi que l'adresse Web du serveur VOIIS (<u>www.voiis.com</u>)

21

auquel vous pouvez vous connecter.

- Sélectionnez [Config. avancée du mot de passe] pour modifier le mot de passe de votre connexion au serveur VOIIS (<u>www.voiis.com</u>).
- Sélectionnez [Code PIN] pour modifier le code PIN de la carte SIM et activer [Vérification code PIN] lors de la mise en marche pour une meilleure sécurité.

## 3.5.5 Contrôle du menu

Les fonctions qui s'affichent sur le menu principal peuvent être personnalisées. Appuyez sur [Menu] et sélectionnez [Paramètres] > [Paramètres avancés] > [Contrôle du menu] . Sélectionnez et activez

la ou les fonctions selon votre choix. Le menu principal ne comporte alors que les fonctions activées.

## 3.5.6 Intervalle sans dérangement

- Pour éviter tous les appels entrants pendant certaines périodes, vous pouvez configurer des intervalles sans dérangement pour éviter que le téléphone ne reçoive des appels. Pour ce faire :
- Appuyez sur [Menu] et sélectionnez [Paramètres] > [Paramètres avancés] > [Contrôle spécial] > [Intervalle non distribué].
- Sélectionnez un jour de la semaine et appuyez sur [Options] > [Éditer] pour configurer plus précisément la période

23

(jusqu'à 6 périodes) pendant laquelle vous ne souhaitez pas être dérangé.

# 3.6 Synchronisation avec un serveur VOIIS

VOIIS vous permet de synchroniser les données entre le téléphone et le serveur VOIIS de 3 manières différentes :

#### - Commencer la sync. -

 Connectez-vous à <u>www.voiis.com</u> à l'aide de votre IMEI/nom et de votre mot de passe (que vous pouvez trouver sur votre téléphone : [Paramètres avancés] > [Sécurité] > [Infos serveur.]).

- 2. Configurez toutes les informations de votre serveur VOIIS comme vous le faites sur votre combiné, telles que le chargement de sonnerie, l'ajout de nouveaux contacts, le changement de papier peint, la consultation des informations de santé, la configuration des alarmes, etc.
- Sur votre téléphone, appuyez sur [Menu], sélectionnez [Paramètres avancés] > [Paramètres Synch.] et activez [Sync. à distance].
- Dans [Paramètres Synch.], sélectionnez [Sync. les données] pour choisir le type de données que vous souhaitez synchroniser entre le téléphone et le serveur VOIIS.
- 5. Sur le téléphone, sélectionnez **[Commencer** la sync.] pour commencer la

25

synchronisation des configurations de votre compte sur le serveur VOIIS.

 - Configurer la période de synchronisation -Dans [Paramètres Synch.], sélectionnez
 [Période de sync.] et déterminez si vous souhaitez synchroniser les données selon
 l'option [Par requête], [Quotidien] ou
 [Hebdomadaire].

- Synchronisation via SMS par contact de SOS -Il est possible de procéder à la synchronisation des données via un SMS envoyé depuis l'un de vos numéros de contact de SOS. Demandez à l'un des destinataires du SOS de vous envoyer un message en texte ne comportant que **SYNC**  (en majuscules ou en minuscules) dans le corps du message et le téléphone démarrera automatiquement la synchronisation des données dès la réception du message.

#### **SAR Information**

| Band     | Position        | SAR 10g<br>(W/kg) |
|----------|-----------------|-------------------|
| GSM 900  | Head            | 0.311             |
|          | Body(1.5cm Gap) | 0.175             |
| GSM 1800 | Head            | 0.414             |
|          | Body(1.5cm Gap) | 0.205             |

27

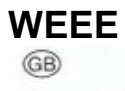

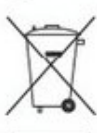

Remarques concernant la protection de l'environnement:

Conformément à la directive européenne 2002/96/CE, et afi n d'atteindre un certain nombre d'objectifs en matière de protection de l'environnement, les règles suivantes doivent être appliquées. Elles concernent les déchets d'équipement électriques et électroniques. Le pictogramme "picto" présent sur le produit, son manuel d'utilisation ou son emballage indique que le produit est soumis à cette réglementation. Le consommateur doit retourner le produit usager aux points de collecte prévus à cet effet. Il peut aussi le remettre à un revendeur. En permettant enfi n le recyclage des produits, le consommateur contribuera à la protection de notre nvironnement. C'est un acte écologique.